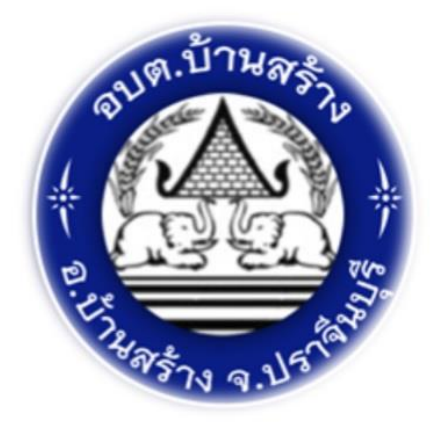

# ้คู่มือการใช้บริการ E - SERVICE

องค์การบริหารส่วนตำบลบานสราง อำเภอบานสราง จังหวัดปราจีนบุรี

## 1. E - SERVICE การยื่นคำร<sup>้</sup>องทั่วไป

1.1 เข้าสู้เว็บไซต ์องค์การบริหารส่วนตำบลบ้านสร้าง <u>http://www.bansanglocal.go.th/index.php</u>

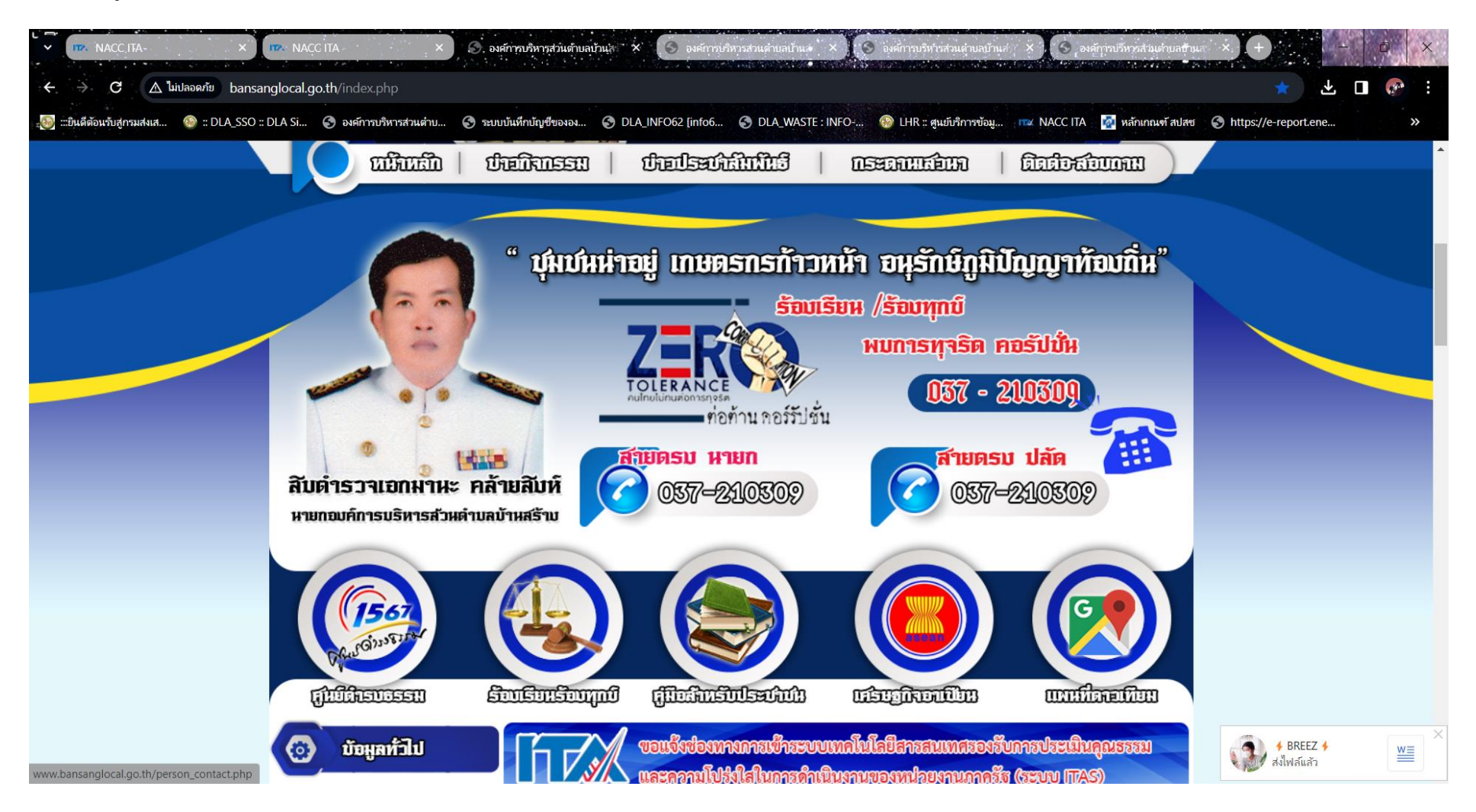

# 1.2 หน้าเว็บไซต์หลัก ค<sup>้</sup>านล่างขวา มือ เลือก E-SERVICE แบบคำร<sup>้</sup>องทั่วไป

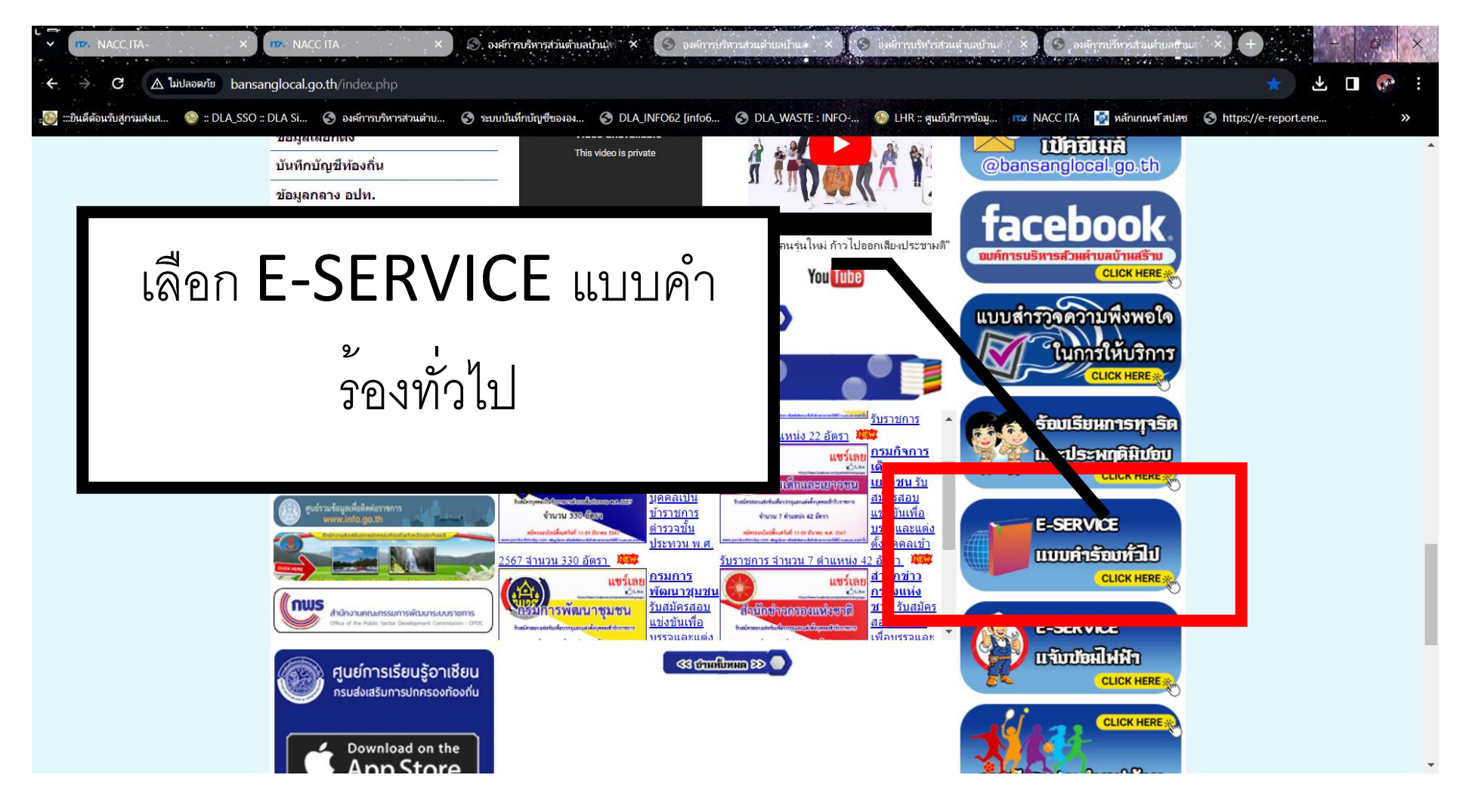

## 1.3 กรอกข้อมูล เช่น ชื่อ - สกุล

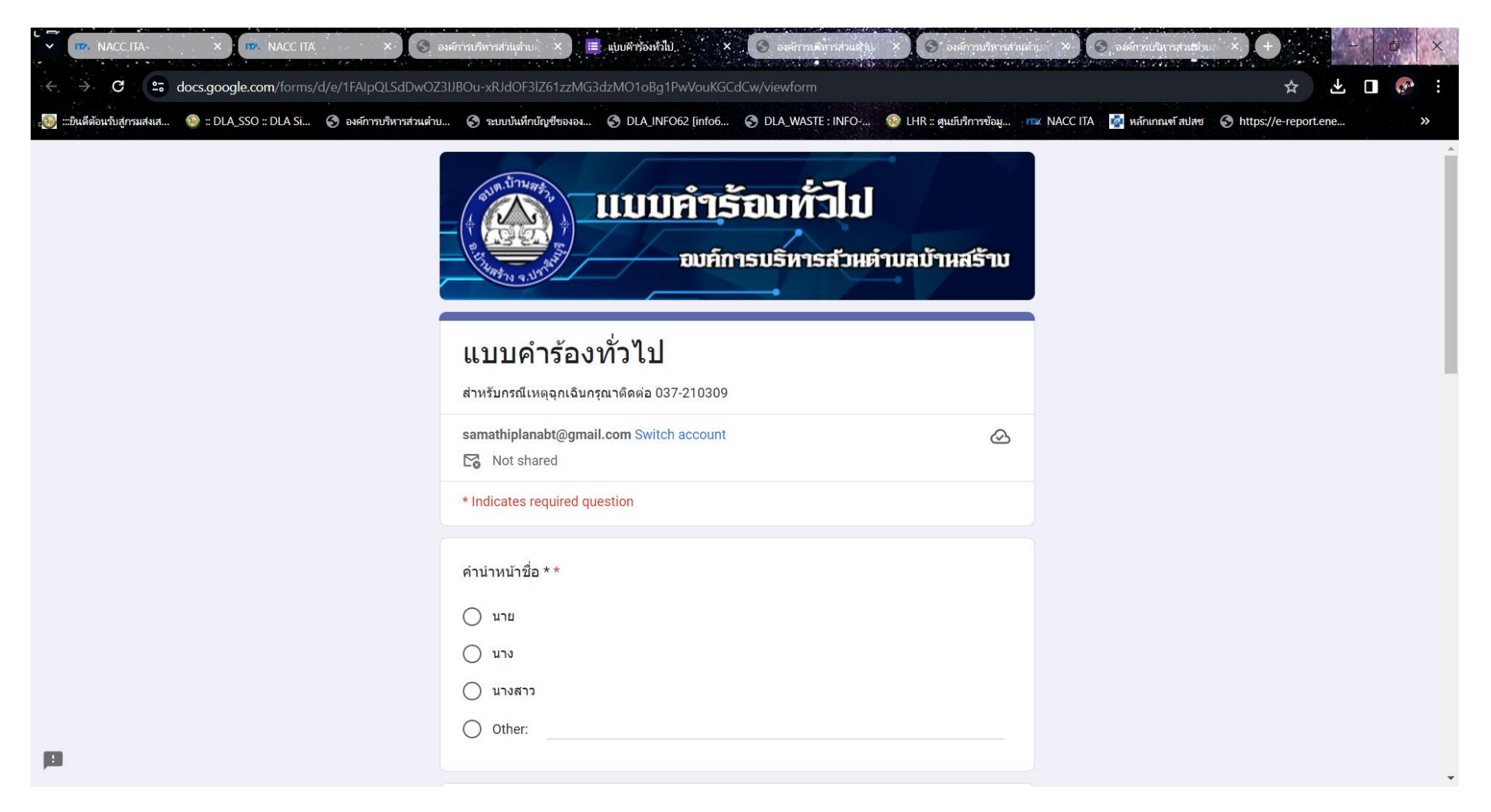

# 1.4 ข้อมูลการติดต่อ, รายละเอียดคำร้อง

|    |                                                                                                    |                                                                                      | การบริหารส่วนต่าม ×                    | แบบคำร้องห์วีไป×  | . (6) องค์การบุติหารส่วนสำนุ | × 🕤 องศัการบริหารส        | າແຫ່ງມີ × | ) องค์การปริหารส่วนต่าน<br>สาราสสรรรษฐาน | ↓<br>↓               |     | ů X     | K |
|----|----------------------------------------------------------------------------------------------------|--------------------------------------------------------------------------------------|----------------------------------------|-------------------|------------------------------|---------------------------|-----------|------------------------------------------|----------------------|-----|---------|---|
| -• | Since the second second sec | <ul> <li>70/6/ เหล่ายุบูเร็งประบบของ (25).</li> <li>องค์การบริหารส่วนต่าย</li> </ul> | Suburger 22 เป็นสี่ยางอง               | OLA_INFO62 [info6 | OLA_WASTE : INFO             | 🛞 LHR :: ศูนย์บริการข้อมู | MACC ITA  | 🗖 หลักเกณฑ์ สปสช                         | A https://e-report.o | ene | **<br>* |   |
|    |                                                                                                    |                                                                                      | ชื่อ - สกุล *<br>Your answer           |                   | _                            |                           |           |                                          |                      |     |         | • |
|    |                                                                                                    |                                                                                      | สถานที่ดิดต่อกลับ *<br>Your answer     |                   |                              |                           |           |                                          |                      |     |         |   |
|    |                                                                                                    |                                                                                      | เบอร์โทรศัพท์ที่ดิดต่อไ<br>Your answer | ได้ *             |                              |                           |           |                                          |                      |     |         |   |
|    |                                                                                                    |                                                                                      | รายละเอียด *<br>Your answer            |                   |                              |                           |           |                                          |                      |     |         |   |
|    |                                                                                                    |                                                                                      | สถานที่เกิดปัญหา *<br>Your answer      |                   |                              |                           |           |                                          |                      |     |         | Ŧ |

1.5 เลือกประเภทของปัญหา จากนั้นกด SUBMIT (ยืนยันการส่งข้อมูล)

| ✓ ITP: NACC ITA-                   | × nz. NACC ITA      | Are 📀 🗙                                                                                | กัการบริหารส่วนตำบ่ × 📜 🖽                                                                   | แบบคำร้องทั่วไป. ×                               | <ul> <li>องค์การบริหารสวนสาน)</li> </ul>    | × 6 องศัการบริหารสาย      | umun × 😒 | องค์การบริหารส่วนส่วน | ×+                    |     | 0 ×    |
|------------------------------------|---------------------|----------------------------------------------------------------------------------------|---------------------------------------------------------------------------------------------|--------------------------------------------------|---------------------------------------------|---------------------------|----------|-----------------------|-----------------------|-----|--------|
| ← → C ≏5 docอินดีต้อนรับสู่กรมสงเส | s.google.com/forms/ | /d/e/1FAIpQLSdDwOZ3I.<br>•<br>•<br>•<br>•<br>•<br>•<br>•<br>•<br>•<br>•<br>•<br>•<br>• | JBOu-xRJdOF3IZ61zzMG3                                                                       | dzMO1oBg1PwVouKGC                                | dCw/viewform<br>OLA_WASTE : INFO            | 🌚 LHR :: ศูนย์บริการข้อมู | NACC ITA | 🐼 หลักเกณฑ์ สปสช      | ☆ S https://e-report. | ene | ><br>> |
|                                    |                     |                                                                                        | สถานที่เกิดปัญหา *<br>Your answer                                                           |                                                  |                                             |                           |          |                       |                       |     |        |
| เลือกปร                            | ะเภทขา              | อง                                                                                     | ประเภท * <ul> <li>งานประปา</li> <li>ระบบไฟฟ้าแสงสว่า</li> <li>เหตุเดือดร้อนรำคาย</li> </ul> | างญ                                              |                                             |                           |          |                       |                       |     |        |
| [°]`                               | 12.61               |                                                                                        |                                                                                             |                                                  | Ľ                                           | ยื่นย้า                   | า รู     | ้อมูล                 |                       |     |        |
|                                    |                     |                                                                                        | Submit                                                                                      |                                                  |                                             | Clear form                | n        |                       |                       |     |        |
|                                    |                     | Ne                                                                                     | ver submit passwords throu<br>This content is neither o                                     | ugh Google Forms.<br>created nor endorsed by Goo | ogle. <u>Report Abuse</u> - <u>Terms of</u> | Service - Privacy Policy  |          |                       |                       |     |        |
| 121                                |                     |                                                                                        |                                                                                             | Google                                           | e Forms                                     |                           |          |                       |                       |     |        |

## 2. E - SERVICE การยื่นคำร้องทั่วไป

2.1 เข้าสู้เว็บไซต์ องค์การบริหารส่วนตำบลบ้านสร้าง <u>http://www.bansanglocal.go.th/index.php</u>

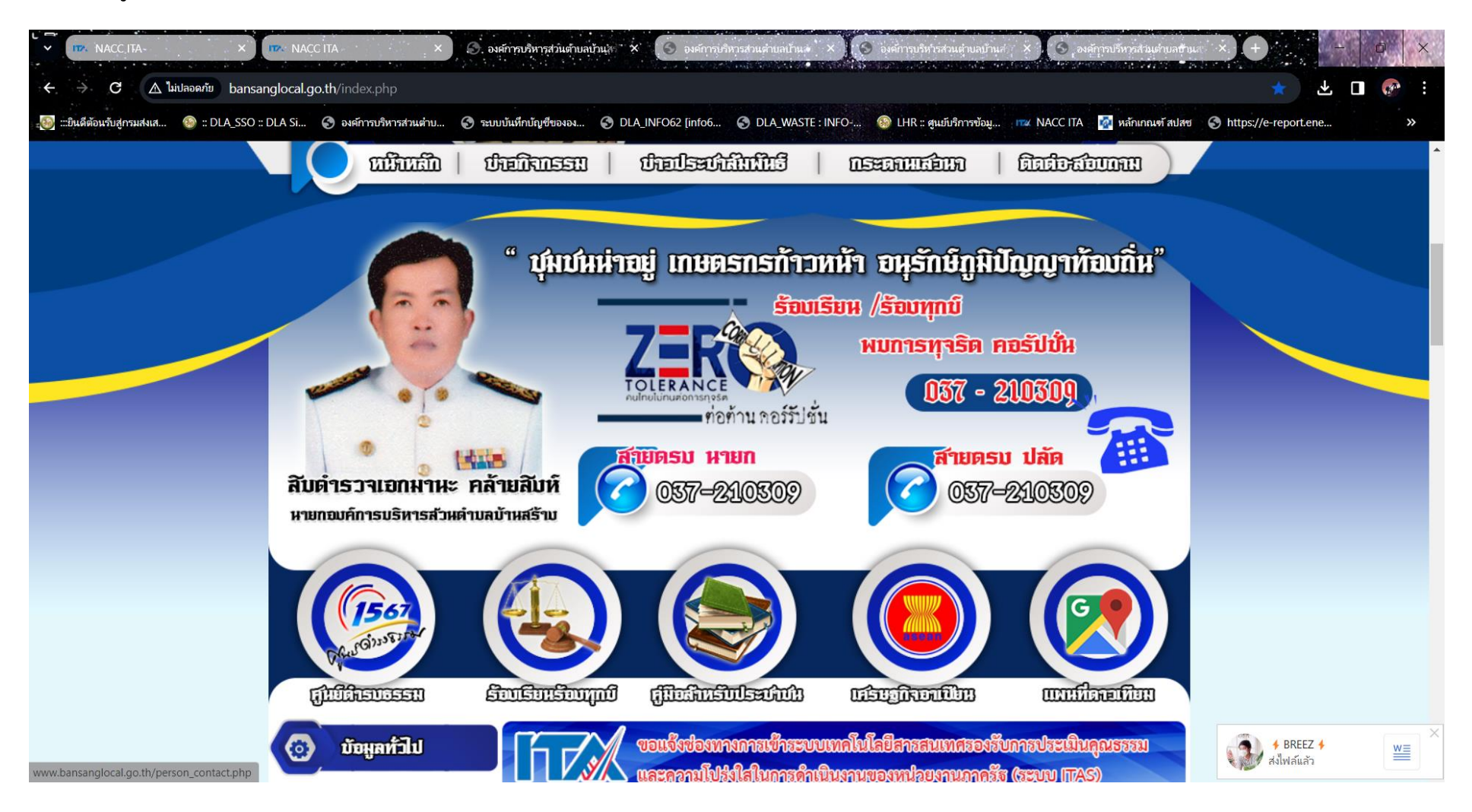

# 2.2 หน<sup>้</sup>าเว็บไซต์หลัก ค<sup>้</sup>านล่างขวา มือ เลือก E-SERVICE แจ้งซ่อมไฟฟ้า

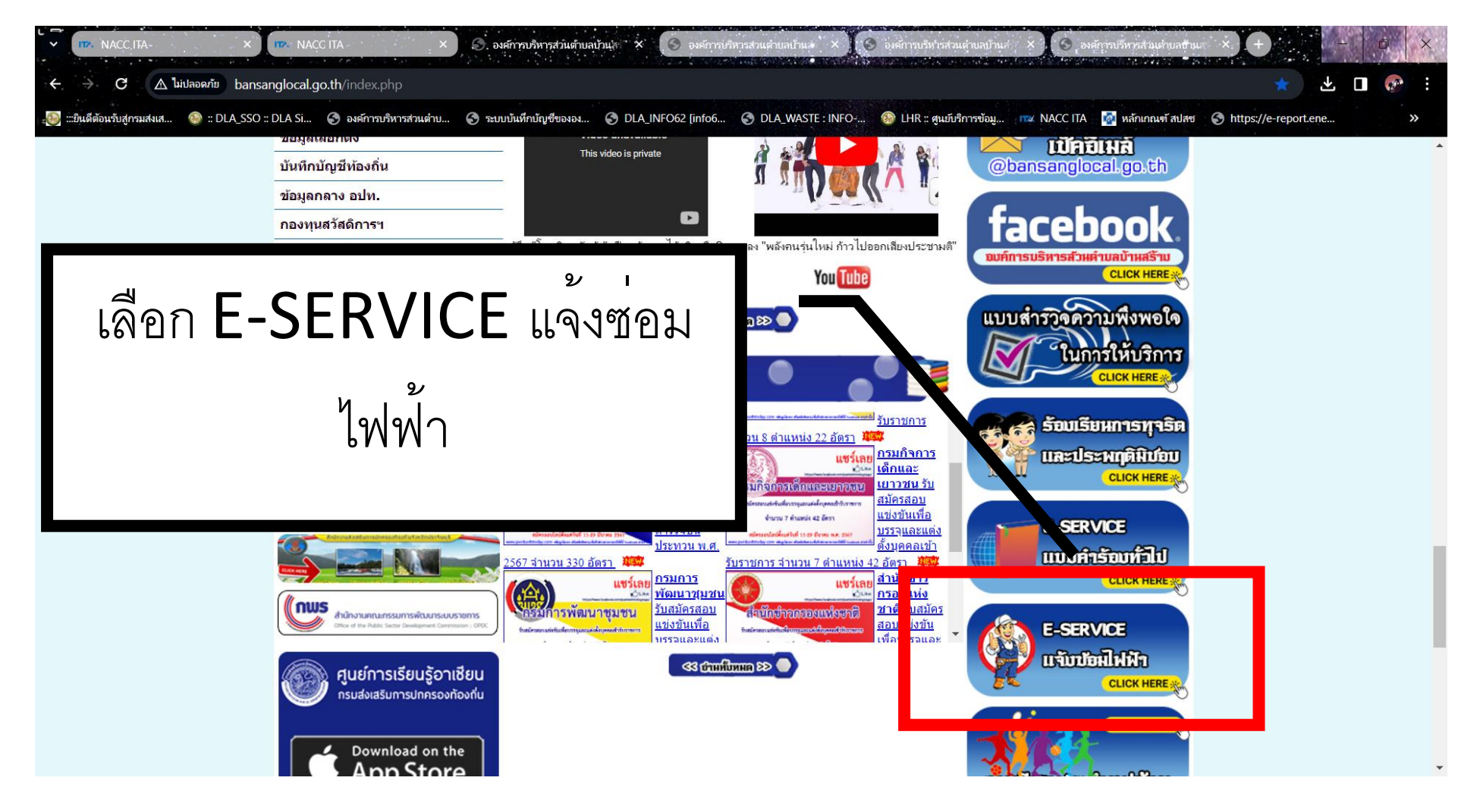

#### 2.3 กรอก วัน/เดือน/ปี ที่แจ้งคำร้อง

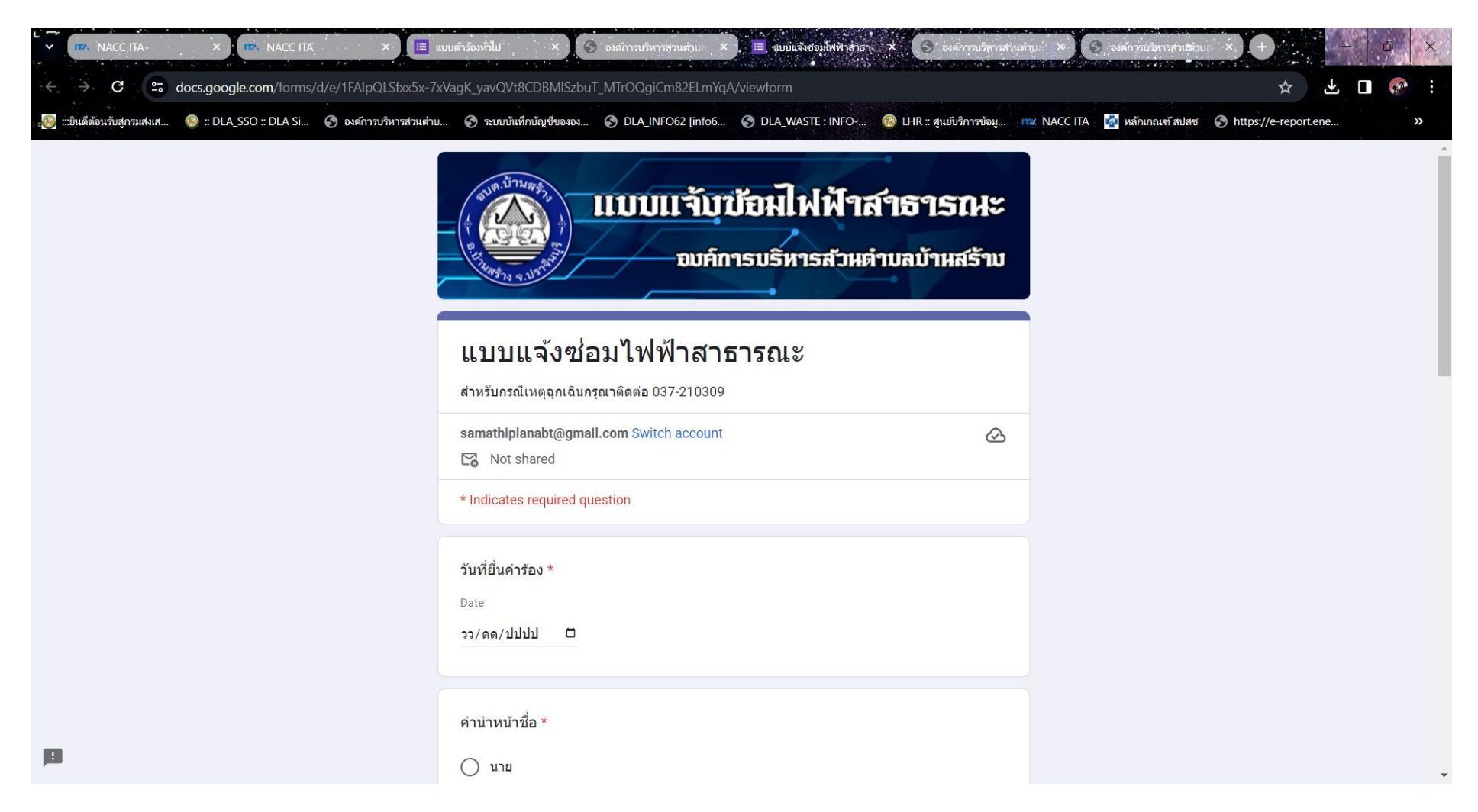

2.4 กรอก ข้อมูล ผู้แข้งคำร้อง เช่น ชื่อ -สกุล, สถานที่ติดต่อ เบอร์โทรศัพท์ที่ติดต่อได้

|                                                               | แบบคำร้องทั่วไป × 🔇 องค์การบริหารส่วนต่าย × 🔳 งมบแล้งซ่องไร                   | พิพิสาธา 🗙 🙆 องศักรุจบริหารส่วนตัวบา 🎗       | 3 องค์กาสปรีมารสามสีเวน ×. + | ×        |
|---------------------------------------------------------------|-------------------------------------------------------------------------------|----------------------------------------------|------------------------------|----------|
| C S docs.google.com/forms/d/e/1FAIpQLSfxx5x-                  | ixVagK_yavQVt8CDBMISzbuT_MTrOQgiCm82ELmYqA/viewform                           | NEC - 🧖 I HR = สนบร์เลือวรยังน 🖙 NACC ITA    | 📩 🕹 🔳 🚱                      | <u>ب</u> |
| 🧩 แปนติสอนรับสู่การหลังเส 🧐 แปน SSO แปน SI 🕥 องสการบริหารสวนต | ม ัช าะบบบนันทาบญชขององ ัช DLA_INFO62 [info6 ัช DLA_WASTE :<br>คำนำหน้าชื่อ * | NPO 💓 LHK :: व्ययप्रधननाउच्छयू माद्र NACC HA | Maninawi яйля                | *        |
|                                                               | Your answer                                                                   |                                              |                              |          |
|                                                               | สถานที่ติดต่อกลับ *<br>Your answer                                            |                                              |                              |          |
| 101                                                           | เบอร์โทรศัพท์ที่ติดต่อได้ *<br>Your answer                                    |                                              |                              |          |

2.5 กรอกข้อมูลสถานที่ ที่ไฟฟ้า ชำรุค จากนั้นกค SUBMIT ยืนยันส่งข้อมูล

| 🧕 :::ยินดีต้อนจับสู่กรมส่งเส 🧐 :: DLA_SSO :: DLA Si 🚱 องค์การบริหารส่วนต่าบ | 🥱 ระบบบันทึกบัญชีขององ 🔇 DLA_INFO62 [info6 | S DLA_WASTE : INFO | 🛞 LHR :: ศูนย์บริการข้อมู | NACC ITA | 👰 หลักเกณฑ์ สปสช | https://e-report. | ene | * |
|-----------------------------------------------------------------------------|--------------------------------------------|--------------------|---------------------------|----------|------------------|-------------------|-----|---|
|                                                                             | เบอร์โทรศัพท์ที่ดึดต่อได้ *                |                    |                           |          |                  |                   |     |   |
|                                                                             | Your answer                                |                    |                           |          |                  |                   |     |   |
|                                                                             | สถานที่ข่ารุด *                            |                    |                           |          |                  |                   |     |   |
|                                                                             | Your answer                                |                    |                           |          |                  |                   |     |   |
|                                                                             | สถานที่ขำรุด จุดที่ 2                      |                    |                           |          |                  |                   |     |   |
|                                                                             | Your answer                                |                    |                           |          |                  |                   |     |   |
|                                                                             | สถานที่ข่ารุด จุดที่ 3                     |                    | <u></u> ยื่นยัน           | สงขั     | อมูล             |                   |     |   |
|                                                                             | Your answer                                |                    |                           |          | <u>л</u>         |                   |     |   |
|                                                                             |                                            |                    |                           |          |                  |                   |     |   |